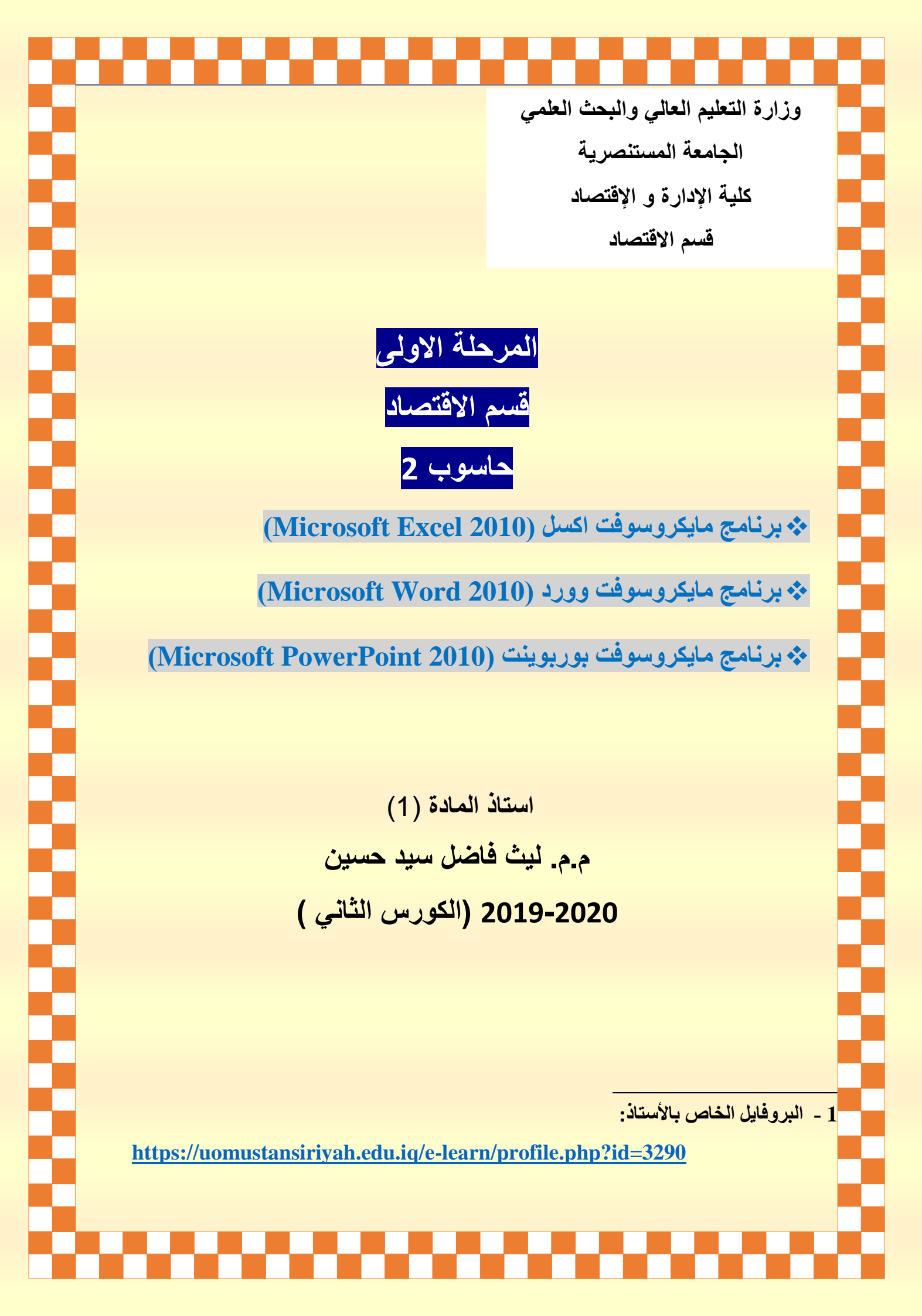

## المحتويات: (Contents)

| المادة                                                      | المحاضرة |
|-------------------------------------------------------------|----------|
| برنامج اكسل / مقدمة عن البرنامج                             | 1        |
| اشرطة و قوائم البرنامج                                      | 2        |
| الرسوم البيانية والصيغ الحسابية والدوال الرياضية والاحصائية | 3        |
| تطبيقات احصائية                                             | 4        |

## بعض المهام المستعملة في انشاء جدول ضمن مصنف اكسل 2010

- 1- ادخال قيمة في خلية نشطة (أي خلية نحددها عن طريق مؤشر الماوس الايسر) : يتم ذلك من خلال تحديد الخلية التي نر غب ادخال البيانات او القيمة فيها ومن خلال لوحة المفاتيح ندخل تلك القيمة.
- 2- إذا قمنا بإدخال نص أطول من عرض الخلية المحددة ، سنلاحظ ان النص لايظهر بشكل كامل ، ولتكبير عرض الخلية بما يتناسب مع طول النص هنالك عدة مهام للتخلص من هذه المشكلة و هي: من خلال النقر المزدوج (دبل كلك بمؤشر الماس الايسر) على الحد الفاصل بين الخليتين او من خلال الضغط على الحد الفاصل مع الاستمرار بالضغط والسحب الى يمين الخلية او تغيير عرض العمود ويمكن تغيير عرض أي عمود من خلال المسار (او الخطوات) الاتية:
  - (1) نختار العرض المحدد وليكن 10 (4) Column Width (4) نختار العرض المحدد وليكن 10 (5) (6) (5) (6)

## ملاحظة: مصنفات (Microsoft Excel 2010) تأخذ الامتداد (xlsx)

المكونات الرئيسية والقوائم المنسدلة (المختزلة) لها ضمن مصنف اكسل 2010

ان المكونات الرئيسية لأي مصنف ضمن برنامج مايكروسوفت اكسل 2010 هي ما يلي:

⇒ الخلية او الخلايا (Cells). ⇒ الصف او الصفوف (Rows). ⇒ العمود او الاعمدة (Columns). ⇒ ورقة العمل (Sheet).

وان لكل مكون رئيسي توجد قائمة مختزلة يمكن الوصول اليها بتحديد المكون الخلية مثلاً والضغط بمؤشر الماوس الأيمن والذي سنرمز له بالرمز (.R.C) مع ملاحظة ان بعض الايعازات تتم من خلال مؤشر الماوس الايسر فيمكن ان نرمز له بالرمز (.L.C).

ومن اهم الأوامر المختزلة ضمن المكون الرئيسي (الخلية) يمكن ان نلخصها بالايعازات الاتية:

3- إذا قمنا بإدخال رقم عددي أطول من عرض الخلية المحددة ، سنلاحظ ان العدد يتحول من صيغته الرقمية الى صيغته العلمية (Scientific Exponential Form) ، مثال على ذلك: نحدد الخلية (A1) وندخل العدد 998877665555 ونضغط Enter سيصبح 11+9.98878 ، و لإرجاع العدد الى صيغته العادية نتبع الخطوات الاتية:

(1) (2) R.C. (3) Format Cells (4) Number  $\rightarrow$  Number

(5) Decimal Places (0) (6) ok

نستنتج انهُ يمكن تغيير صيغة محتوى الخلية او نطاق من الخلايا من خلال تحديد تلك الخلية ومن ثم الضغط بمؤشر الماوس الأيمن ونختار تنسيق الخلايا ومنها نختار تبويب (قائمة) (Number) والتي تختص بالصيغ المختلفة للعدد ، والمسارات الآتية توضح لنا اهم هذه الصيغ وكما يلي:

4- لإدراج الأرقام مع رمز العملة المالية مثلاً : \$320 في الخلية 320≣B1 ، نتبع المسار الاتي:

(1) B1 نحدد الخلية (2) R.C. (3) Format Cells

- (1) A1 نحدد الخلية (2) R. C. (3) Format Cells
- (4) Number  $\rightarrow$  Percentage (5) Decimal Places (0) (6) ok

6- قد نر غب بإدراج الكسور مثلاً: في الخلية A2 المتضمن القيمة العددية 0.5 ولتغيير صيغة محتوى هذه الخلية الى صيغة الكسور لتصبح القيمة 1/2 نتبع المسار الاتي:

(1) A2 (2) R. C. (3) Format Cells (4) Number  $\rightarrow$  Fraction (5) ok

7- قد نرغب بإدراج الكود 0001 مثلاً: في الخلية A3 ، ولطالما ان بيئة العمل لبرنامج اكسل 2010 هي رياضية لذلك سنلاحظ ان الكود لا يدرج بشكل صحيح ليصبح 1 ، ولتغيير صيغة محتوى هذه الخلية الى صيغة النص لتصبح القيمة 0001 نتبع المسار الاتي قبل ادراج الكود :

(1) A3 نحدد الخلية (2) R. C.
 (3) Format Cells
 (4) Number → Text
 (5) ok
 (6) 0001 → Enter
 (7) 4000
 (8) 5000
 (9) 6000
 (10) 4000
 (10) 4000
 (10) 4000
 (10) 4000
 (10) 4000
 (10) 4000
 (10) 4000
 (10) 4000
 (10) 4000
 (10) 4000
 (10) 4000
 (10) 4000
 (10) 4000
 (10) 4000
 (10) 4000
 (10) 4000
 (10) 4000
 (10) 4000
 (10) 4000
 (10) 4000
 (10) 4000
 (10) 4000
 (10) 4000
 (10) 4000
 (10) 4000
 (10) 4000
 (10) 4000
 (10) 4000
 (10) 4000
 (10) 4000
 (10) 4000
 (10) 4000
 (10) 4000
 (10) 4000
 (10) 4000
 (10) 4000
 (10) 4000
 (10) 4000
 (10) 4000
 (10) 4000
 (10) 4000
 (10) 4000
 (10) 4000
 (10) 4000
 (10) 4000
 (10) 4000
 (10) 4000
 (10) 4000
 (10) 4000
 (10) 4000
 (10) 4000
 (10) 4000
 (10) 4000
 (10) 4000
 (10) 4000
 (10) 4000
 (10) 4000
 (10) 4000
 (10) 4000
 (10) 4000
 (10) 4000
 (10) 4000
 (10) 4000
 (10) 4000
 (10) 4000
 (10) 4000
 (10) 4000
 (10) 4000
 (10) 4000
 (10) 4000
 (10) 4000
 (10) 4000
 (10) 4000
 (10) 4000
 (10) 4000
 (10) 4000
 (10) 4000
 (10) 4000
 (10) 4000

لدمج خليتين او اكثر ، نتبع الخطوات الاتية:

(1) نحدد الخليتين المطلوبة (2) Home (3) Merge & Center
 9- ماهي خطوات ادراج نص متعدد الاسطر في خلية او نطاق من الخلايا؟
 9- ماهي خطوات ادراج نص متعدد الاسطر في خلية ، نتبع الخطوات الاتية:
 (1) نحدد الخلية المطلوبة (1) نحدد الخلية المطلوبة (1) محدد الخلية المطلوبة (1)

10- ماهي خطوات نقل اعداد خلية مثل الخلية C1 الى خلية أخرى مثلاً D1 دون تغيير النص في الخلية D1؟

لنقل اعدادات الخلية C1 الى الخلية D1 ، نتبع الخطوات الاتية:

(1) C1 نحدد الخلية (2) Home (3) Format Painter (4) D1 نحدد الخلية (4)

11- ماهى خطوات ادراج حدود في خلية او نطاق من الخلايا؟

سبق وان تم التعرف على مساحة العمل وهي شبكة ضخمة من الخلايا ذات حدود غير مرئية عند الطباعة ولادراج هذه الحدود لكي تكون مرئية عند الطباعة ، نتبع الخطوات الاتية:

(1) نحدد الخلية المطلوبة (2) Home (3) Boarders → All Boarders
 12- ماهي خطوات ادراج لون معين لحدود الخلية او نطاق من الخلايا؟
 12- ماهي نحوات ادراج لون معين لحدود الخلية او نطاق من الخلايا؟
 14 لإدراج لون معين لحدود الخلية او نطاق من الخلايا ، نتبع الخطوات الاتية:
 (1) نحدد الخلية او نطاق من الخلايا ، نتبع الخطوات الاتية
 (1) نحدد الخلية او نطاق من الخلايا (1) نحد الخلية (1)

ملاحظة: لعمل تكبير او تصغير الرؤية لمساحة العمل من خلال الامر Zoom الموجود اسفل مساحة العمل ، ويتم ذلك من خلال سحب المؤشر الموجود في الزاوية السفلى من جهة اليمين من مساحة العمل وان اعلى تكبير ممكن في برنامج اكسل 2010 هو يصل الى 400%.

اما الأوامر المختزلة ضمن المكون الرئيسي (الصفوف) يمكن ان نلخصها بالايعازات الاتية:

1- ماهى خطوات تغيير ارتفاع الصفوف؟ يمكن تغيير ارتفاع الصفوف او أي صف من خلال المسار (او الخطوات) الاتية: (1) نختار الارتفاع المحدد وليكن 30 (4) Row Height (3) انحدد الصف المطلوب (1) (5) (1) انحدد الصف المطلوب (1) 2- ماهى خطوات حذف صف كامل؟ لحذف صف كامل فيمكن ذلك من خلال المسار (او الخطوات) الاتية: (1) نحدد الصف المطلوب (2) R.C. (3) Delete 3- ماهى خطوات ادراج صف جديد بين صفين? إذا اردنا إدراج صف جديد يقع بين الصف 4 والصف 5 مثلاً ، نتبع الخطوات الاتية: (1) (2) R.C. (3) Insert اما الأوامر المختزلة ضمن المكون الرئيسي (الاعمدة) يمكن ان نلخصها بالإيعازات الاتية: 1- ماهى خطوات حذف عمود كامل؟ لحذف عمود كامل فيمكن ذلك من خلال المسار (او الخطوات) الاتية: (1) نحدد العمود المطلوب (2) R.C. (3) Delete 2- ماهى خطوات ادراج عمود جديد بين عمودين؟ إذا اردنا إدراج عمود جديد يقع بين العمود D والعمود E مثلاً ، نتبع الخطوات الاتية: (1) E نحدد العمود (2) R.C. (3) Insert اما الأوامر المختزلة ضمن المكون الرئيسي (ورقة العمل) يمكن ان نلخصها بالإيعازات الاتية: 1- ماهي خطوات ادراج ورقة العمل؟ عند تشغيل برنامج مايكر وسوفت اكسل 2010 ، نلاحظ بأن المصنف الجديد يحتوي على ثلاثة أوراق عمل تحت مسمى ( ... Sheet1, Sheet2, Sheet3) ، ولإدراج ورقة عمل أخرى (Sheet4) ، نتبع الخطوات الاتية: (1) Sheet1 نحدد (2) R.C. (3) Insert

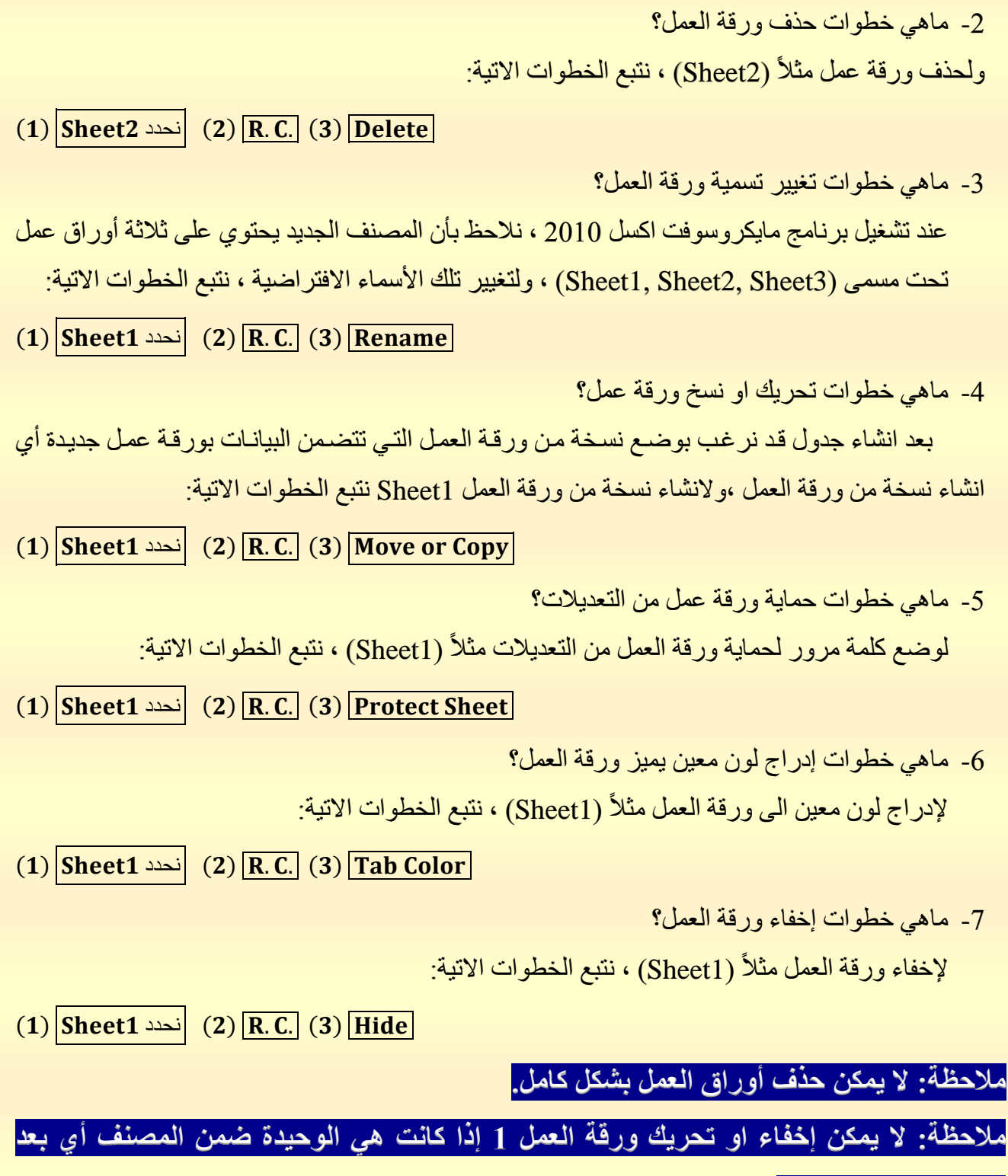

## حذف الورقتين 2 و 3.

الرسوم البيانية والصيغ الحسابية والدوال الرياضية والاحصائية:

لتوضيح الرسوم البيانية والصيغ الحسابية والدوال الرياضية والاحصائية وكيفية إدراجها في جداول مايكروسوفت اكسل 2010 ، نأخذ مثال يخص تطبيق الأوامر المهمة وكذلك تطبيق المخططات الهندسية عليها وكما موضح في المثال الأتى:

| متوسط   | مجموع   | اللغة العربية |      |      |              | اسم الطالب    |  |
|---------|---------|---------------|------|------|--------------|---------------|--|
| الدرجات | الدرجات | نيسان         | آذار | شباط | كانون الثاني | • \           |  |
|         |         | 43            | 38   | 40   | 42           | محمد حسين     |  |
|         |         | 30            | 31   | 30   | 33           | محمد ابراهيم  |  |
|         |         | 30            | 18   | 28   | 25           | سارة ماجد     |  |
|         |         | 40            | 35   | 39   | 40           | عبد الله هادي |  |
|         |         | 28            | 20   | 20   | 20           | حسين كاظم     |  |

مثال(1): للبيانات المدرجة في الجدول ادناه:

المطلوب: ما هي خطوات كل من الاتي:

- 1- تشغيل برنامج مايكروسوفت اكسل 2010.
- 2- ماهي خطوات دمج الخليتين (A1,A2) وكذلك الخلايا (B1,C1,D1,E1) ، وكذلك الخليتين (F1,F2)
   وكذلك الخليتين الخليتين (G1,G2).
  - 3- ادخال البيانات في جدول مايكر وسوفت 2010.
    - 4- إيجاد المجموع لكل طالب وطالبة.
    - 5- إيجاد المتوسط لكل طالب و طالبة.
      - 6- ادراج ورقة عمل جديدة<sub>.</sub>
  - 7- ادراج حدود للجدول واضافة لون مميز (ازرق) لتلك الحدود.
  - 8- ادراج لون مميز الى ورقة العمل بعد تغيير اسمها من (Sheet1) الى (اللغة العربية).
    - 9- ادراج مخطط بياني لمجموع الدرجات ولجميع الطلبة.
      - 10- حماية ورقة العمل من التعديلات.